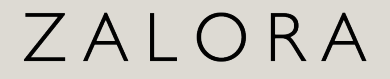

# Zalora Interactive Store (ZIS)

June 2025

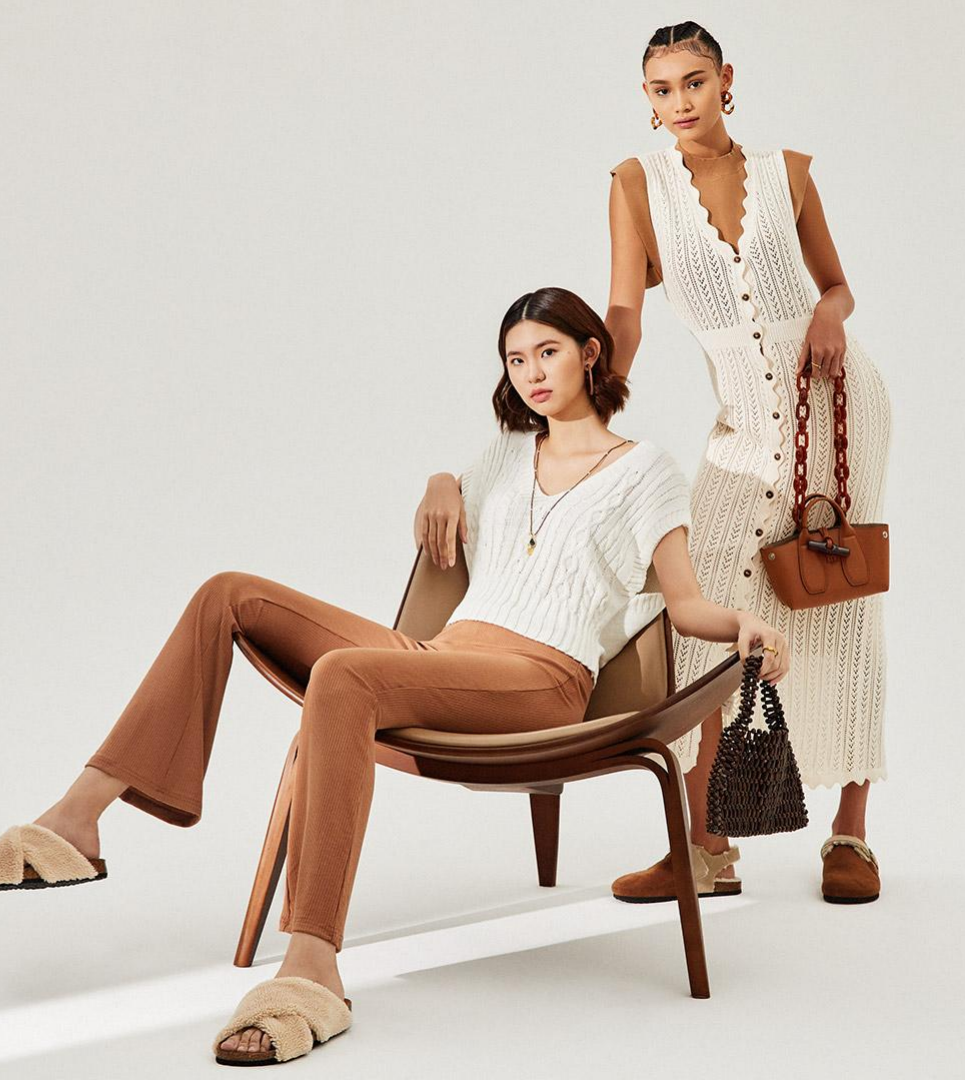

# **Zalora Interactive Store**

Adding New ZIS

**ZIS Components** 

#### Enhance your store profile by decorating your shop to make your shop's appearance more attractive to customers on ZALORA Marketplace.

What needs to be filled in:

#### A. Logo and Header

#### **B. Storefront:**

- Single Banner
- Poster
- Carousel / Slide banner
- Video

Saving & Publishing ZIS

Things that need to be done so that ZIS can be successfully displayed

# ZALORA

# Adding New ZIS

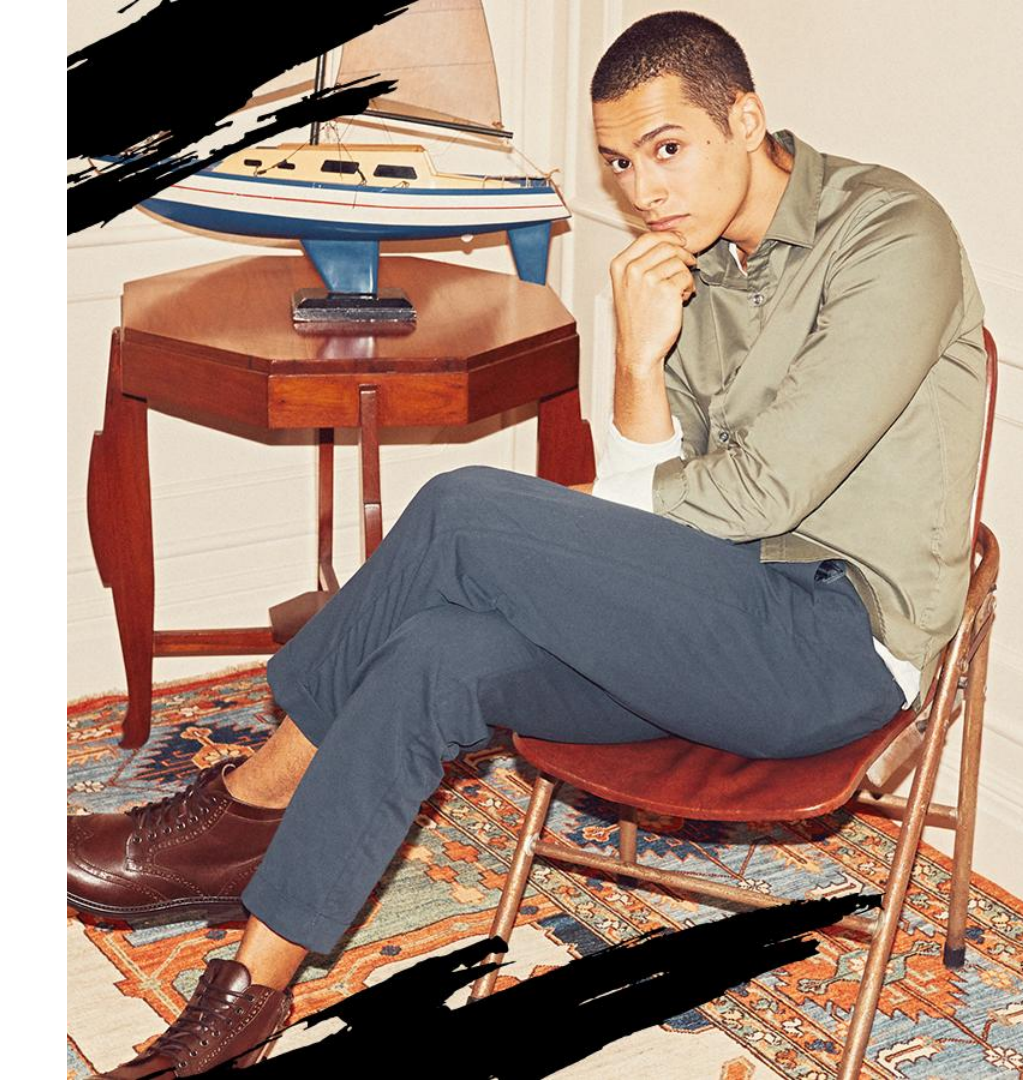

1 Home > Store Builder > Storefronts > Add New

| Ξ  | Z SELLER CENTER      |   | Q Search | h                                  |            |          |  |                     |            |    |
|----|----------------------|---|----------|------------------------------------|------------|----------|--|---------------------|------------|----|
| Ū  | Products             | ~ | Storefro | Storefronts                        |            |          |  | Visit Store Add New |            |    |
| Ä  | Orders               | ~ | otorene  |                                    |            |          |  |                     |            |    |
| ₩  | Promotions           | ~ | Q Sea    | Q Search storefront name or status |            |          |  | <                   | >          | 63 |
| D  | Finance              | ~ |          |                                    |            |          |  |                     |            |    |
| O  | Reports              | ~ | Name     | \$                                 | Created -  | Status 🖨 |  |                     |            |    |
| ∿  | System               | ~ | Defaul   | lt Banner                          | 10/01/2023 | Ready    |  | $\oplus$            | 0_         | Û  |
|    | Store Builder        | ^ |          |                                    |            |          |  |                     |            |    |
|    | Store Profile        |   | 🗌 Defaul | lt Banner                          | 03/01/2023 | Ready    |  | $\oplus$            | R          | Û  |
|    | Storefronts          |   |          | (ear Banner                        | 20/12/2022 | Ready    |  | A                   | 1          | Ê  |
| (Đ | Platform<br>Services | ~ |          | Car Sumer                          |            | i cody   |  | W                   | <i>v</i> _ |    |

## Adding New ZIS (2/2)

- 2 Fill in the storefront name as needed
- **3** Select the template you want to use. There are 4 templates available, namely:
  - A. Campaign
    - Focus on banner design
    - Suitable for sellers who want to hold a campaign / promotion

2

3

- B. Products
  - Focus on providing product recommendations to customers
  - Featuring new products, editor's picks and best sellers
- C. Brand Story
  - More placements available
- D. Your Own Design
  - Sellers can create and independently manage the placements they will use.

Or you can use a template that you have created before by clicking **'From existing storefronts'.** 

|                                                                                  |                                                                                                    |                                                                                                    | 4                        |
|----------------------------------------------------------------------------------|----------------------------------------------------------------------------------------------------|----------------------------------------------------------------------------------------------------|--------------------------|
| 1. Enter the name of your s                                                      | torefront                                                                                                | 1                                                                                                    |                          |
| Storefront name                                                                  |                                                                                                    |                                                                                                    |                          |
| 2. Select a template or an e<br>From templates                                   | existing storefront to get started                                                                       | •                                                                                                    | •                        |
| Campaign                                                                         | Product                                                                                                  | Brand story                                                                                                    | Your own design          |
| <ul> <li>Focus on the banner<br/>content</li> <li>Perfect for Sellers</li> </ul> | <ul> <li>Focus on the product<br/>recommendations</li> <li>Perfect for new product<br/>launch</li> </ul> | <ul> <li>Focus on the content<br/>banner</li> <li>More placements across<br/>page</li> <li>Perfect for Sellers</li> </ul> | Start with a blank draft |

# ZALORA

# ZIS Components

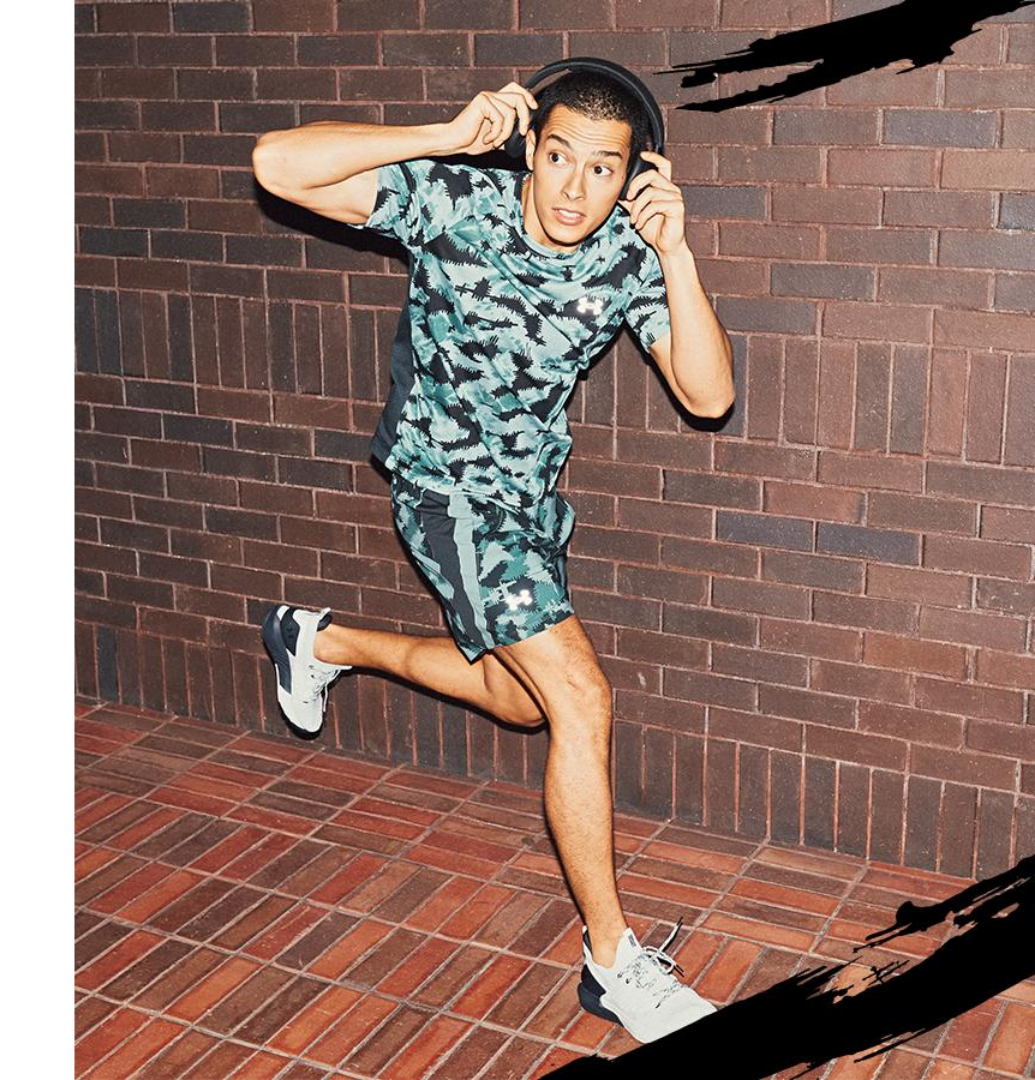

1 Home > Store Builder > Storefronts > Add New > Create

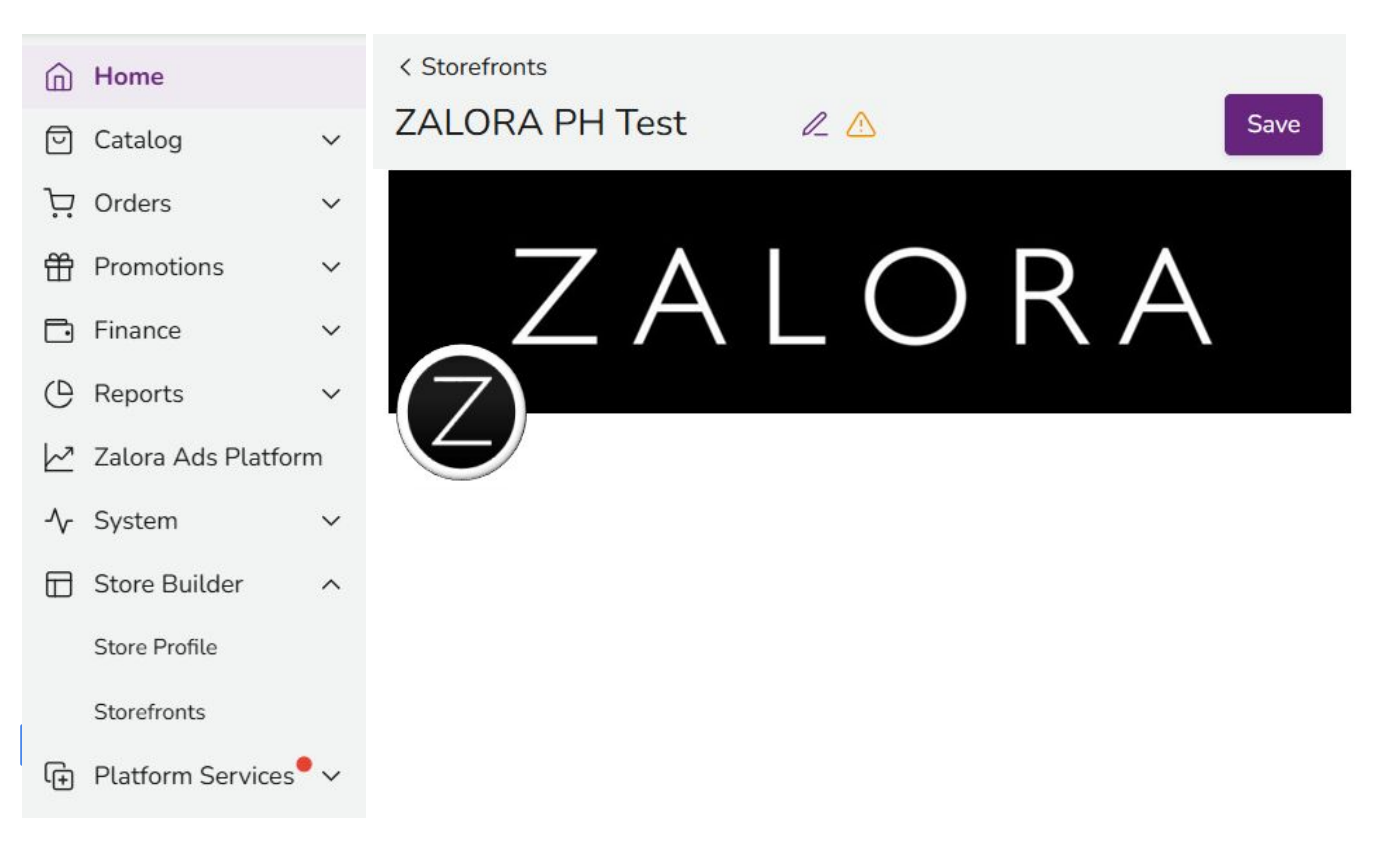

# ZIS Components - Upload Header & Logo (2/2)

#### 2 Upload each component

• Header Mobile

Minimum size: 720 x 208 px

#### Header Desktop

Minimum size: 1280 x 278 px

| Mobile  |                                                 |
|---------|-------------------------------------------------|
| ZALORA  | <ul><li>2 Upload new</li><li>団 Remove</li></ul> |
| Desktop | 🖉 Upload new                                    |
| ZALORA  | D Remove                                        |

Logo

Minimum size: 224 x 224 px

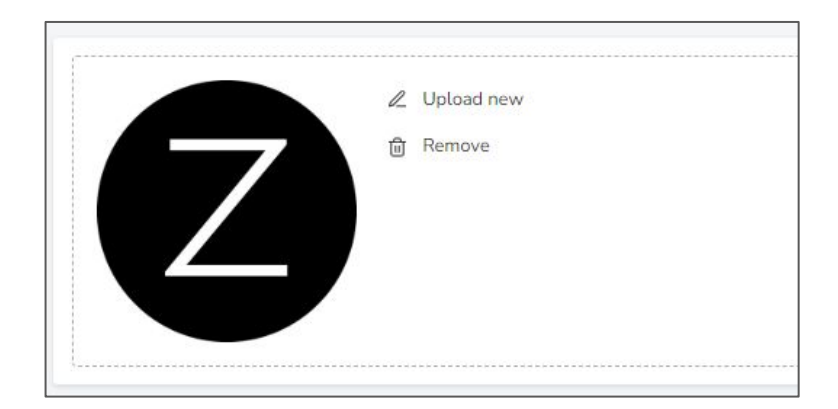

**1** Drag and drop the components you want to use into the center of your seller center page.

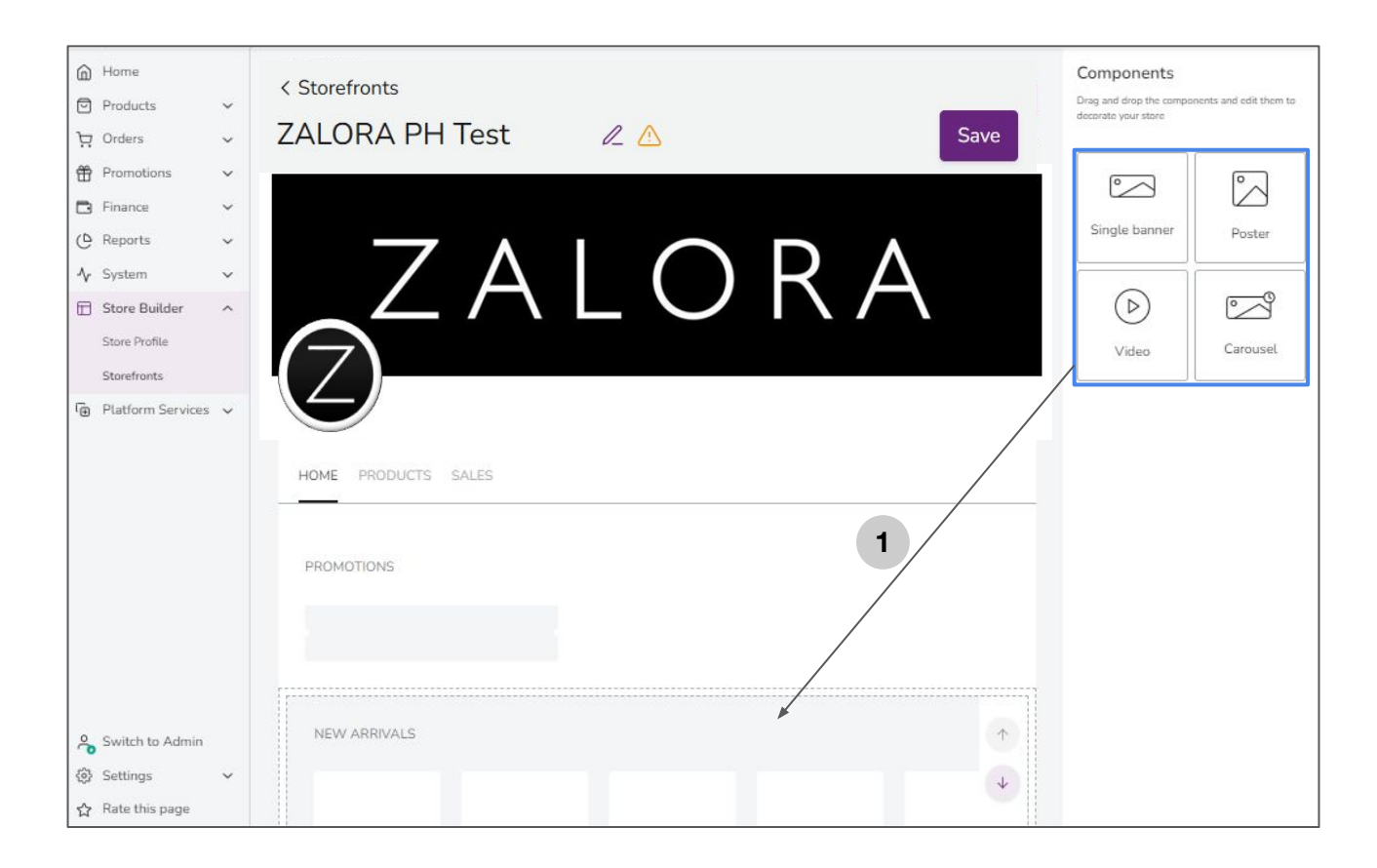

# ZIS Components - Upload Storefront (2/5)

| Single Banner                                                                                  | Poster                                                                                                    | Carousel / Slide Banner                                                                                                    | Video                                                                                                    |
|------------------------------------------------------------------------------------------------|----------------------------------------------------------------------------------------------------|----------------------------------------------------------------------------------------------------|----------------------------------------------------------------------------------------------------|
| <ol> <li>Select the 'Size' t</li> <li>Select 'Image' ac</li> <li>Enter the URL link</li> </ol> | to use<br>according to the size you have chosen<br><b>k</b> if there is one                                                                                                    | Regular 1440x768 px<br>Regular 1440x768 px<br>Skinny 1440x338 px                                                                                                    | ▲ Single Banner × Size Regular 1440x768 px × Image                                                                                                    |
| 4 Click 'Apply'                                                                                | Image: Solution of the second second se | ×       Single Banner         Size       Regular 1440x768 px         Single Banner or Carourel 1440 x       Drag and drop an image or Browse Files         Minimum size: 1440 x 768 px       URL         URL       Ittps://www.zalora.co.id/         Onty URLs from your store catalogue Filered by Category, Segment, Brand and Vou/ner Code are valid       In each storefront component, sellers can insert URL links. | 1   2   2   2   2   1   2   2   2   2   2   2   2   2   2   2   2   2   2   2   2   2   2   2   2   2   2   2   2   2   2   2   2   2   2   2   2   2   2   2   2   2   2   2   2   2   2   3     2   3     3     3     3     3     3     3     3     3     3     3     3     3     3     3     3     3     3     3     3     3     3     3     3     3     3     3     3     3 |

#### **ZIS Components - Upload Storefront (3/5)**

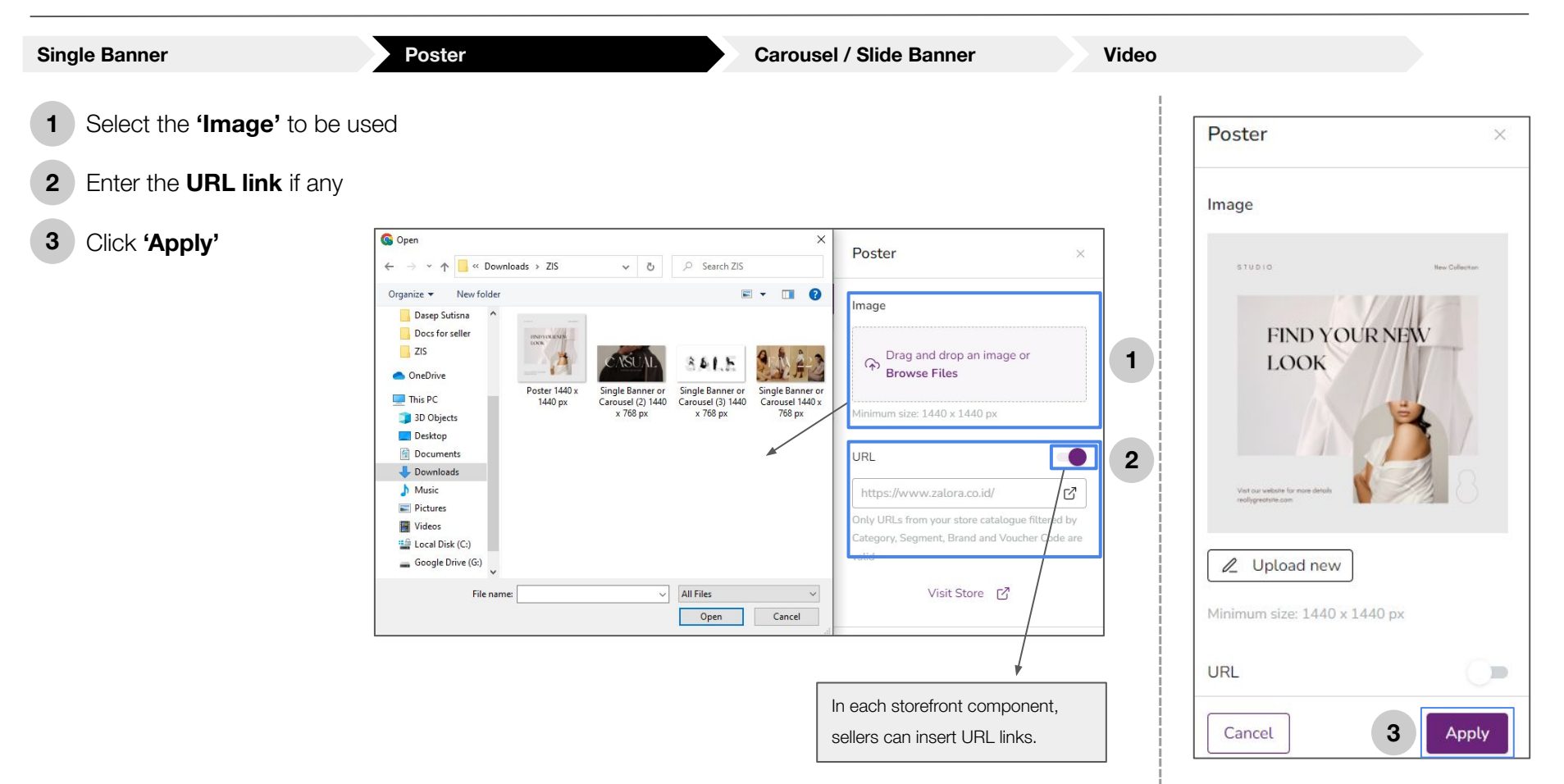

## **ZIS Components - Upload Storefront (4/5)**

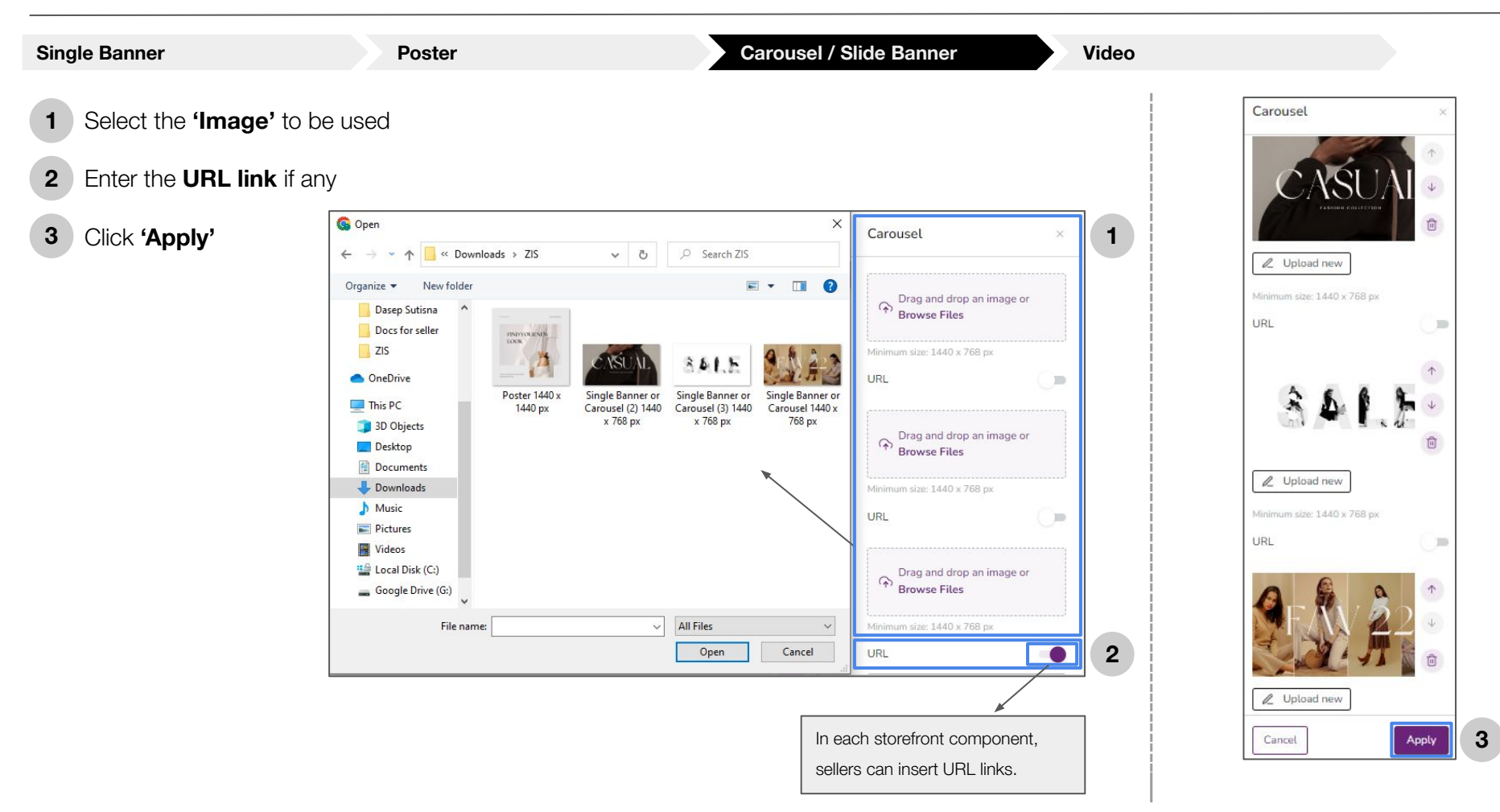

# **ZIS Components - Upload Storefront (5/5)**

| Single Banner                                                           | Poster   | Carousel / Slide Banner | /ideo                           |
|-------------------------------------------------------------------------|----------|-------------------------|---------------------------------|
| <ol> <li>Select 'Source' &gt; Youtub</li> <li>Enter URL link</li> </ol> | be       |                         | Video ×                         |
| 3 Click 'Apply'                                                         |          |                         | Source                          |
|                                                                         | Video    | ×                       | Youtube ~                       |
|                                                                         |          |                         | https://youtu.be/2ySes_Uc6wY    |
|                                                                         | Source   |                         | ZALORA Stylin                   |
| 1                                                                       | Youtube  | ~                       | Stylin lenge<br>Adams & Natasha |
| 2                                                                       | https:// |                         | Cancel Apply 3                  |
|                                                                         |          |                         |                                 |

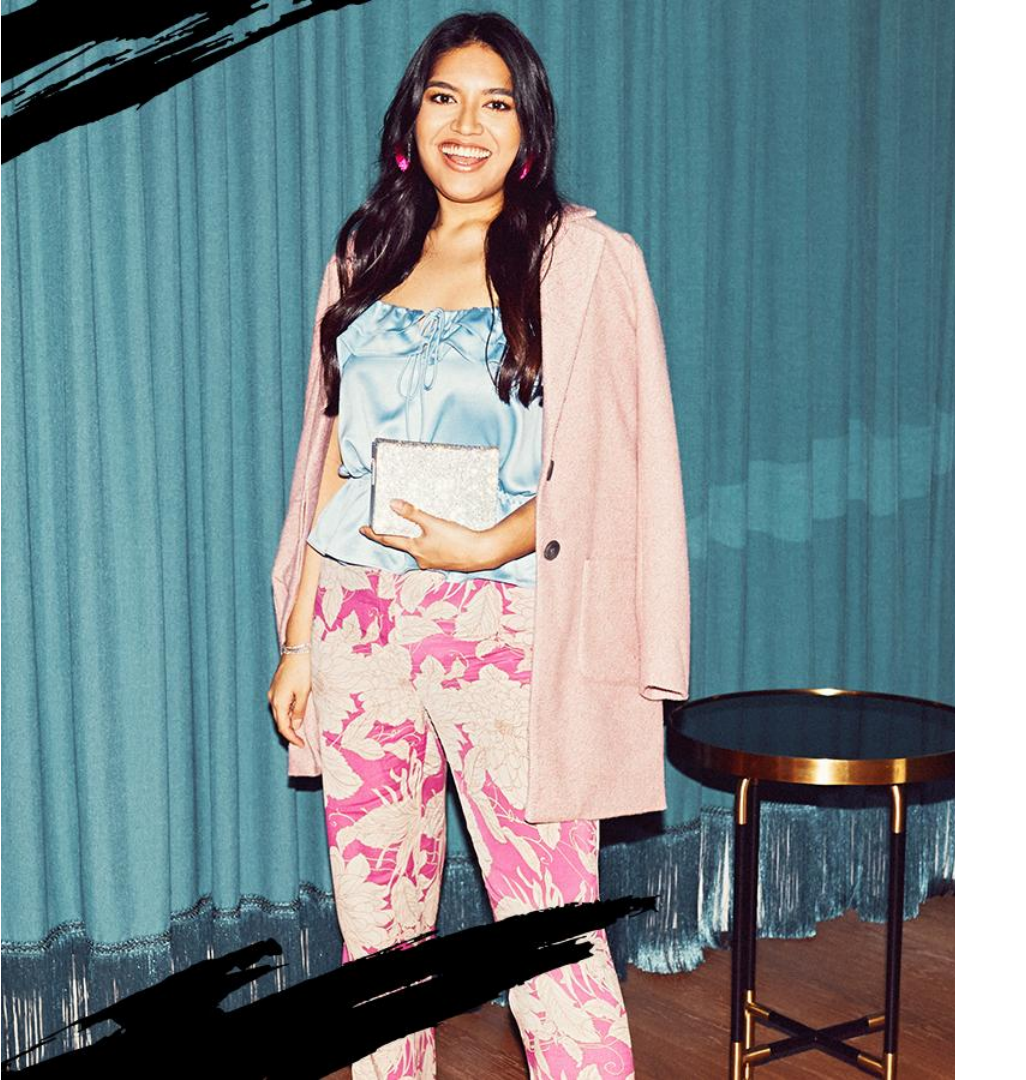

ZALORA

# Saving & Publishing ZIS

## Saving & Publishing ZIS (1/5)

After successfully uploading the image into the component, click 'Save'

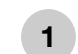

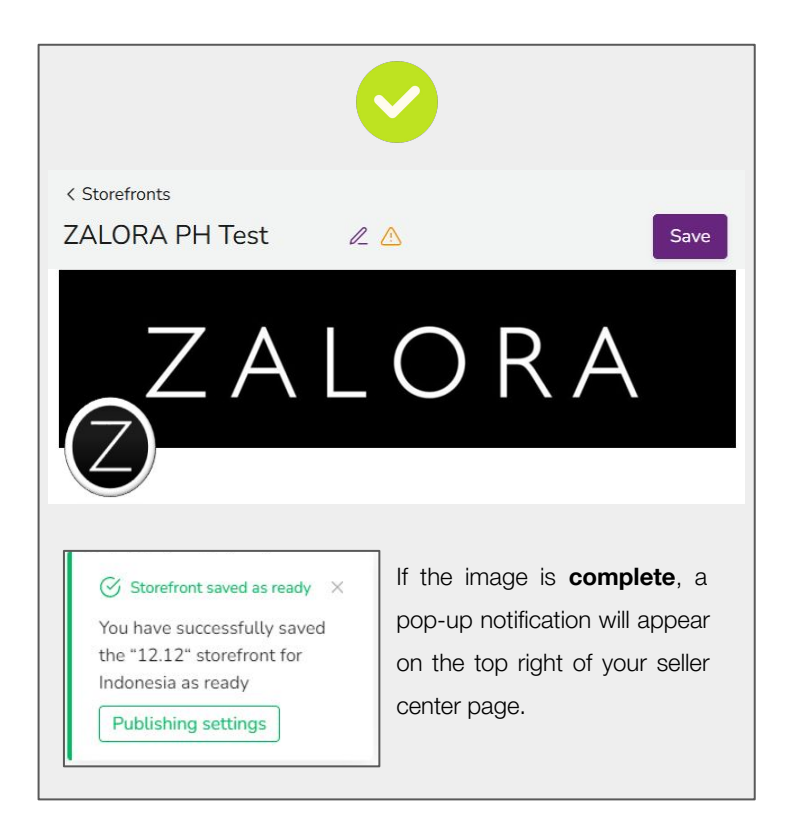

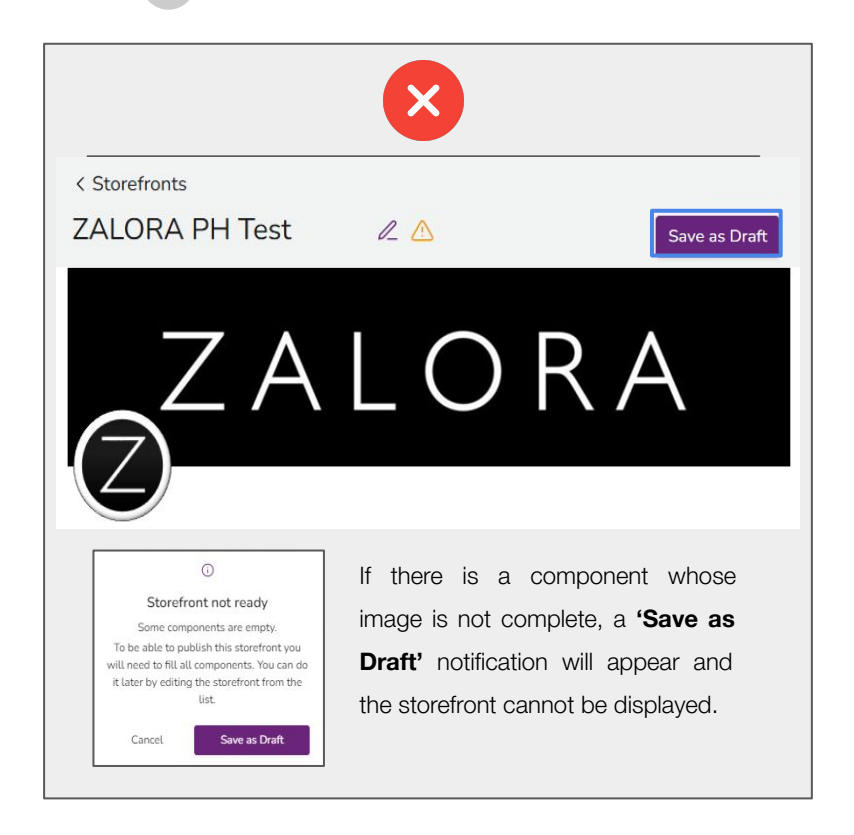

## Saving & Publishing ZIS (2/5)

2

To display the storefront, click

| Name 🖨               | Created 👻  | Status 🖨  |    |   |
|----------------------|------------|-----------|----|---|
| Year End             | 25/01/2023 | Draft     | 1_ | Ē |
| 12.12                | 19/01/2023 | Active    | ⊕  | R |
| Upcoming Storefronts | 10/01/2023 | Ready 🕀 d | 1_ | Ū |
|                      |            |           |    |   |

If the status is 'Draft', then there are still components that have incomplete images.

If the status is 'Active', then the storefront has been successfully displayed.

If the status is **'Ready'**, then the storefront is ready to be displayed.

## Saving & Publishing ZIS (3/5)

3 Select a **time** to display the storefront

#### 4 Click 'Publish'

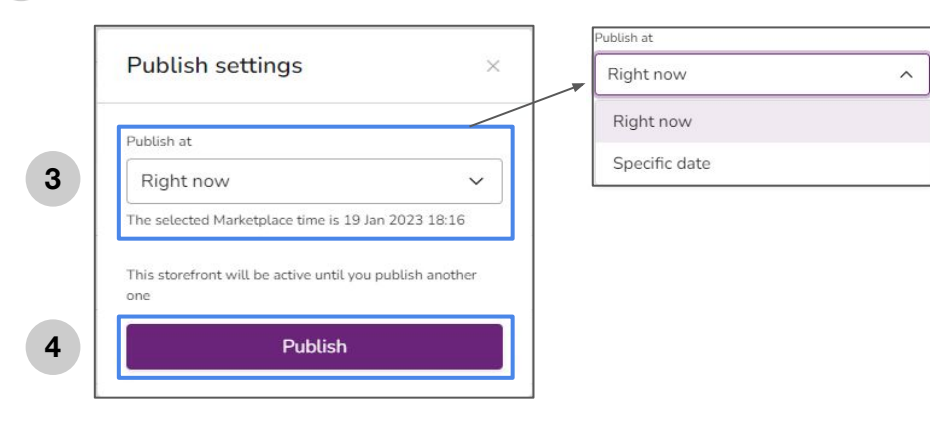

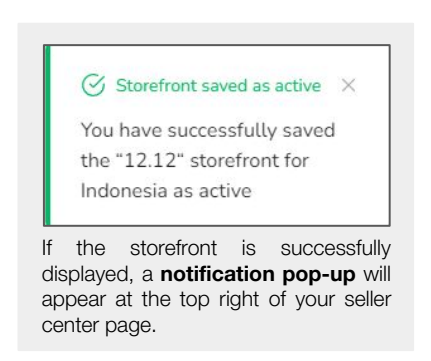

**Publishing Calendar** Storefronts Visit Store Add New Showing data for Indonesia in the Marketplace time Q Search s... 63 1-2 of 2 Active storefront A 12.12 Name 🖨 Created -Status 🖨 ... 12.12 19/01/2023 Active 26 Jan 2023 16:51 26 Upcoming Storefronts Upcoming ... 10/01/2023 Ready Storefronts

#### Storefront currently **active**

Storefront that will be **active** according to the time you have specified

## Saving & Publishing ZIS (4/5)

#### Example of ZIS that has been successfully displayed on your store page

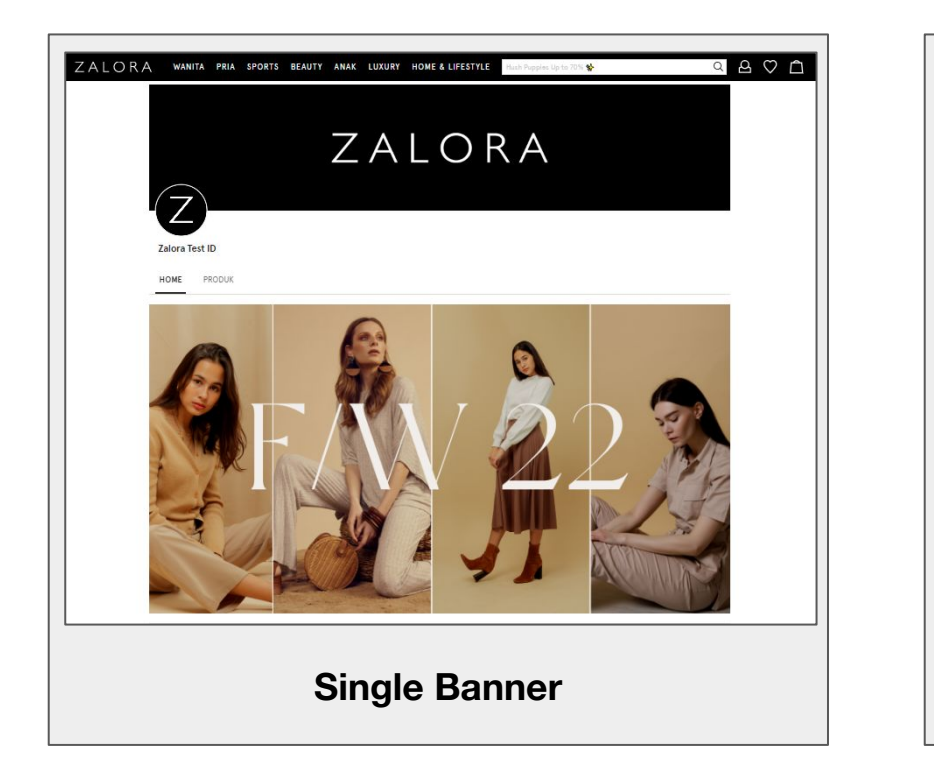

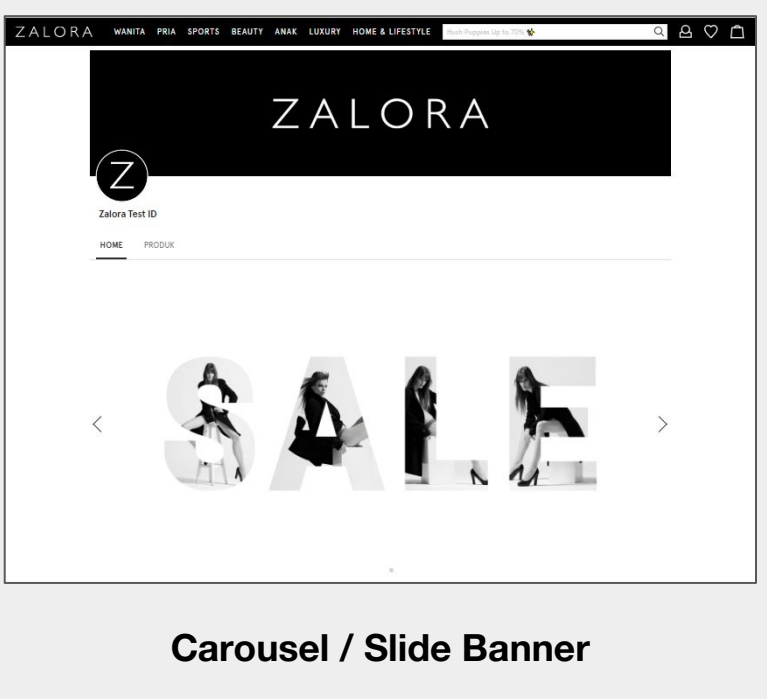

## Saving & Publishing ZIS (5/5)

#### Example of ZIS that has been successfully displayed on your store page

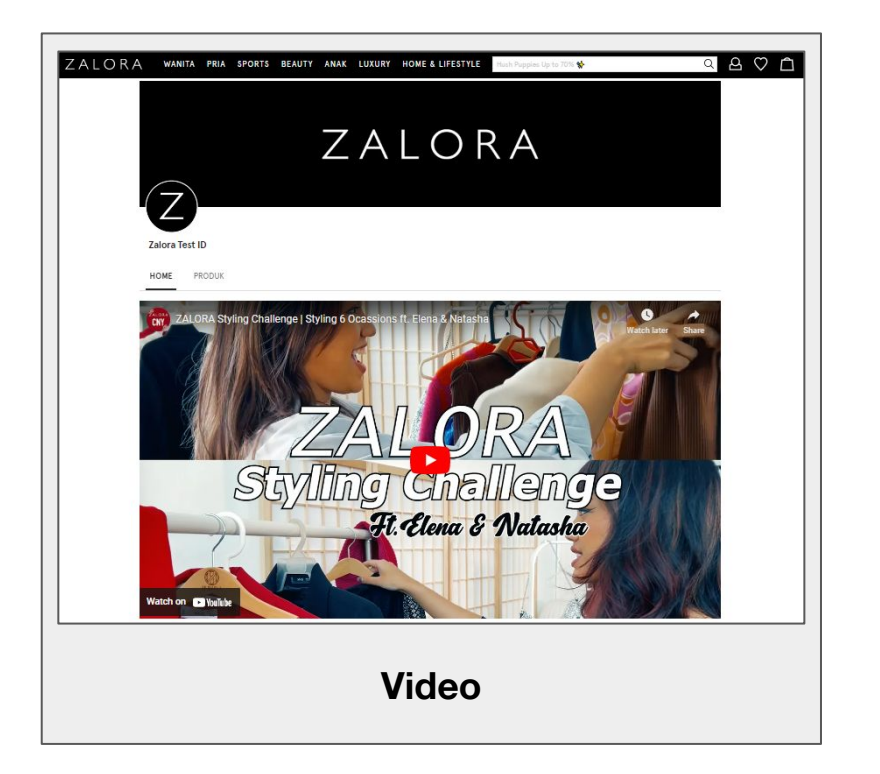

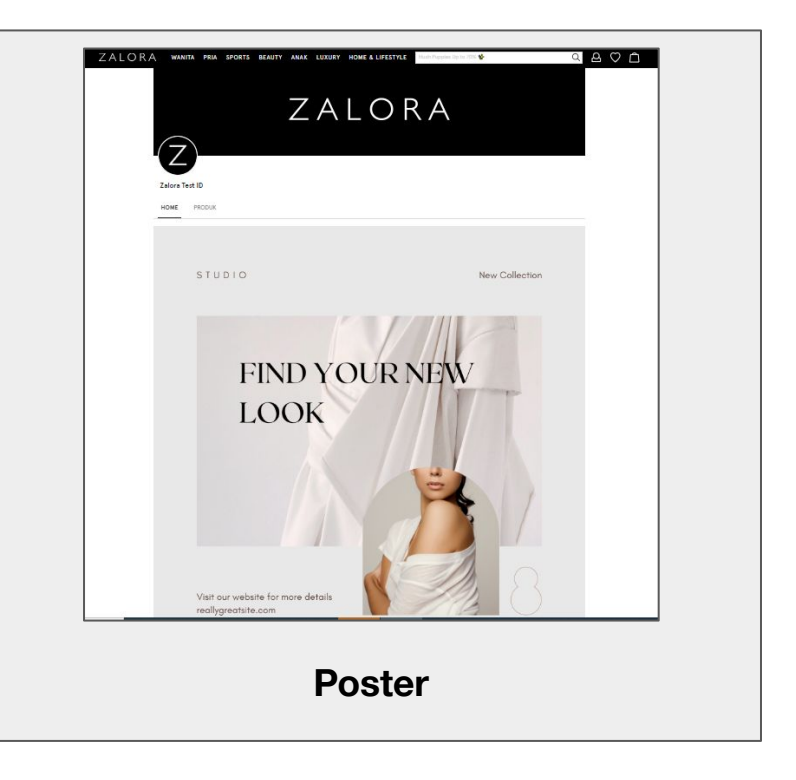

#### 4 Things that are prohibited in making Logos and ZIS:

- 1. It is forbidden to include names, logos, links to other shopping sites/applications and personal contacts (phone numbers, WhatsApp numbers, addresses) in your shop's logo and banner.
- 2. It is forbidden to include information that is not in accordance with the terms and conditions of selling on Zalora (can pre-order, can chat directly between sellers and buyers).
- 3. It is forbidden to use vulgar images/videos or contain pornographic elements (indecent, obscene, or sexually degrading) on your shop's logo and banner.
- 4. It is forbidden to use inappropriate, prohibited, sensitive images, or images containing SARA (ethnicity, religion, race, and inter-group) elements on your shop's logo and banner.

#### Tips for Creating Logo and ZIS Designs:

- 1. Include the brand name
- 2. Use the right font according to your brand concept
- 3. Choose the right color because each color has a different message or meaning
- 4. Add illustrations if necessary

# ZALORA